#### Краткая инструкция.

#### Расположение кнопок управления JDS2023.

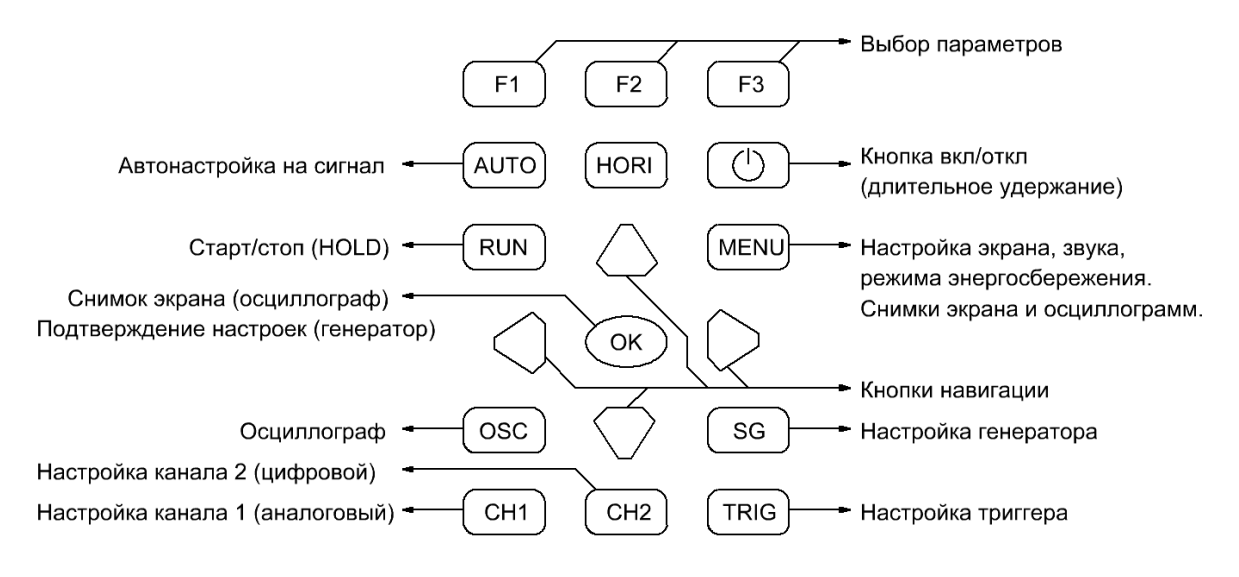

#### Детальное описание интерфейса управления.

#### Режим осциллографа (кнопка OSC).

#### Кнопка СН1.

Режим настройки параметров канала 1

Навигация:

▲ ▼ чувствительность,

- < ► смещение по вертикали
- F1: вкл/откл луча
- F2: выбор коэффициента 1X, 10X или 100X
- F3: открытый (DC) или закрытый вход (AC)

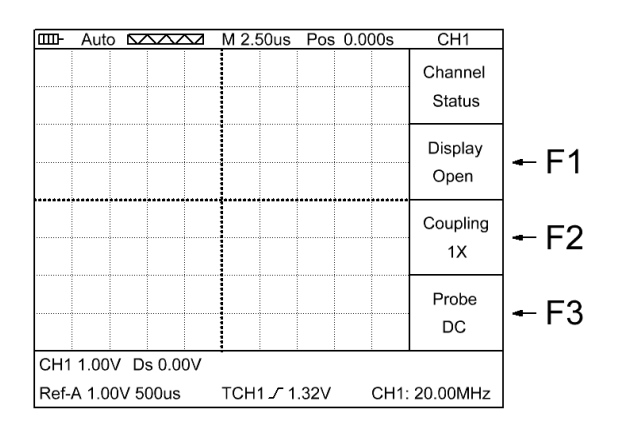

#### Кнопка СН1 (повторное нажатие).

Режим измерений

#### Навигация:

- ▲ ▼ чувствительность,
- ◀▶ смещение по вертикали

| 回门 Auto                                                                                |  | M 2.50us F | os 0.000s | SHOWCH1             |  |
|----------------------------------------------------------------------------------------|--|------------|-----------|---------------------|--|
|                                                                                        |  |            |           | Max.value<br>2.00V  |  |
|                                                                                        |  |            |           | Min.value<br>-4.00V |  |
|                                                                                        |  |            |           | DutyCycle<br>020%   |  |
|                                                                                        |  |            |           | Invert<br>Close     |  |
| CH1 1.00V Ds 0.00V CH2 1.00V Ds 0.00V<br>Ref-A 1.00V 500us TCH1 _/ 1.00V CH2: 25.00MHz |  |            |           |                     |  |

### Кнопка СН2.

Режим настройки параметров канала 2

Навигация: ◀► смещение по вертикали

F1: вкл/откл луча

F2:

F3: инвертирование сигнала

| 💷 Auto                                                                                | $\bigtriangledown$ | M 2.50us | Pos 0 | .000s | CH2               |      |
|---------------------------------------------------------------------------------------|--------------------|----------|-------|-------|-------------------|------|
|                                                                                       |                    |          |       |       | Channel<br>Status |      |
|                                                                                       |                    |          |       |       | Display<br>Open   | ← F1 |
|                                                                                       |                    |          |       |       |                   |      |
|                                                                                       |                    |          |       |       | Invert<br>Close   | ← F3 |
| CH1 1.00V Ds 0.00V CH2 1.00V Ds 0.00V   Ref-A 1.00V 500us TCH1 _/ 1.00V CH2: 25.00MHz |                    |          |       |       |                   |      |

# Кнопка TRIG.

Режим настройки параметров триггера запуска

Навигация:

▲ ▼ ◀► порог срабатывания триггера по напряжению

F1: передний или задний фронт

F2: выбор канала синхронизации

F3: выбор режима запуска (авто, нормальный, одиночный запуск)

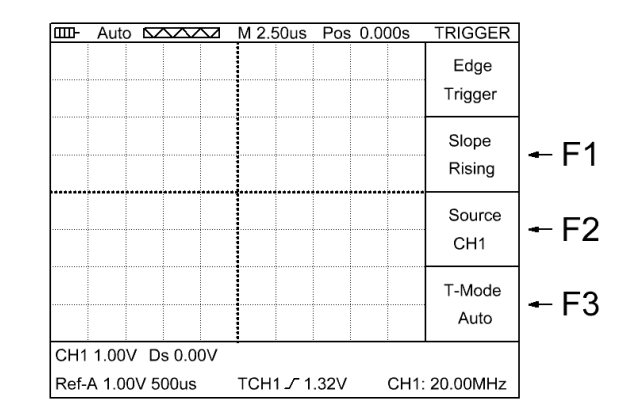

# Кнопка HORI.

Режим настройки развертки

Навигация:

- ▲ ▼ выбор развертки,
- ◀▶ смещение по горизонтали (по времени)

F1: вкл/откл курсоров

- F2: выбор источника синхронизации (СН1 или СН2)
- F3: курсоры по напряжению или по времени

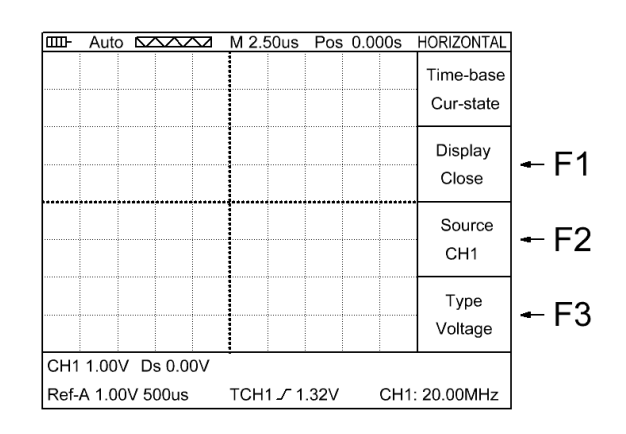

# Кнопка HORI (повторное нажатие).

Режим курсорных измерений

Навигация:

◀► перемещение курсора 1,

▲ ▼ перемещение курсора 2

а: курсор 1 (значение)b: курсор 2 (значение)c: дельта значений

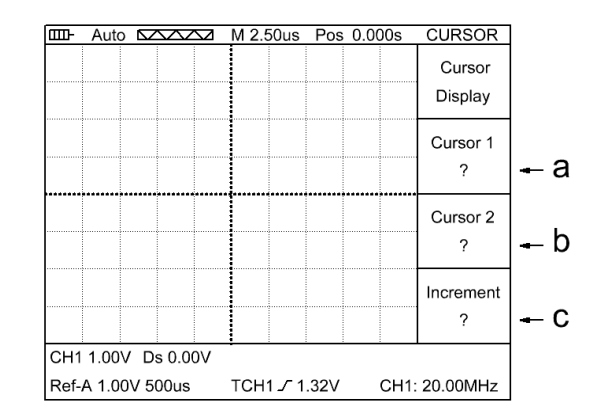

# Кнопка МЕЛИ.

Режим работы с образцами осциллограмм

- F1: выбор образца (А или В)
- F2: источник образцового сигнала (канал 1 или канал 2)
- F3: вкл/откл отображения выбранного образца

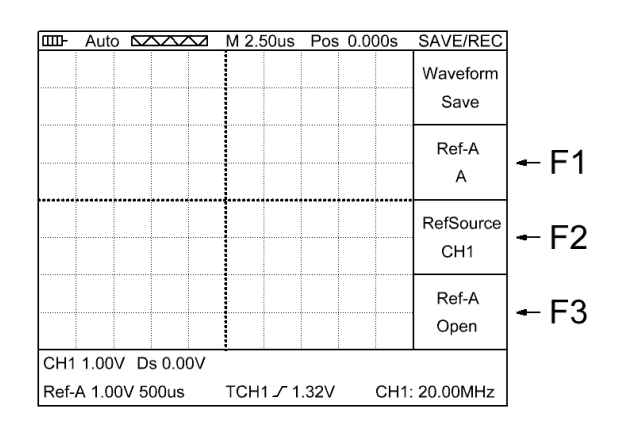

### Кнопка MENU (повторное нажатие).

Режим настройки дисплея

F1: яркость (5 градаций)

- F2: язык (китайский, английский)
- F3: цвет (1- ч/б экран, 2-цветной)

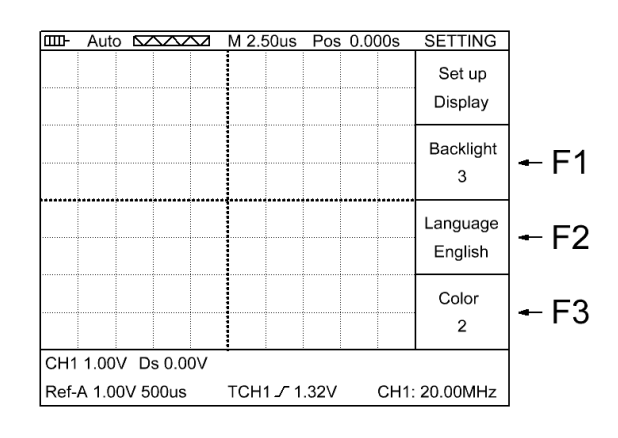

### Кнопка МЕЛИ (повторное нажатие).

Режим настройки параметров энергосбережения

F1: вкл/откл звука

- F2: автовыключение (нет, 10мин, 30мин)
- F3: снижение яркости (нет, 20с, 40с, 60с, 300с)

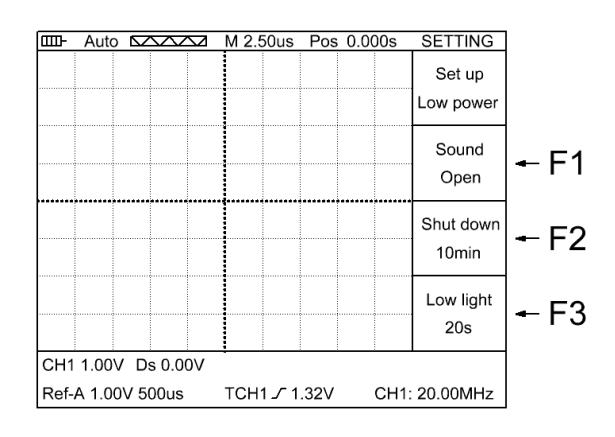

# Кнопка MENU (повторное нажатие).

**Режим FIRMWARE** 

F2: переход в режим PRCSRC Set up (снимки)

F3: восстановление заводских настроек

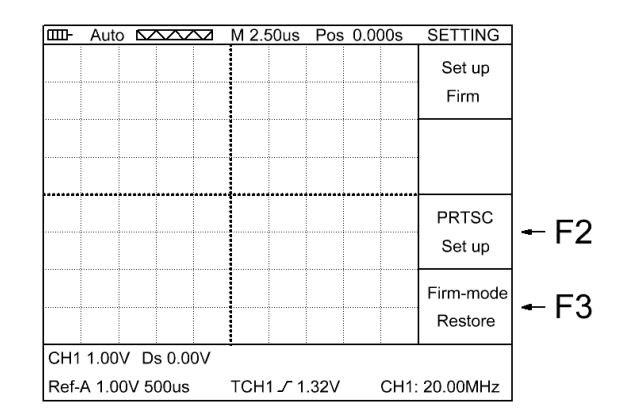

### Режим PRCSRC Set up

- F1: вкл/откл возможность создания снимков экрана.
- F2: выбор файла для снимка (1, 2, 3, 4, 5, 6).

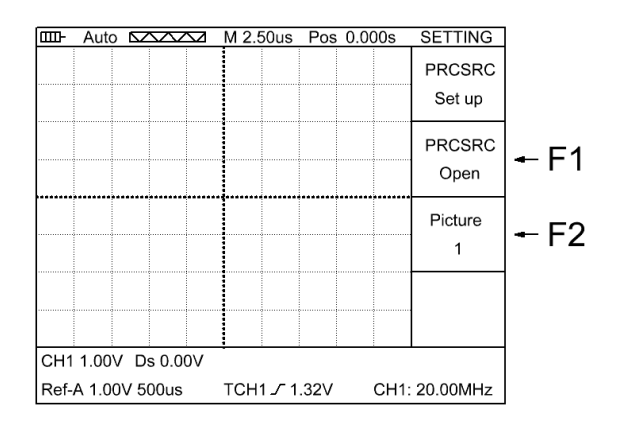

#### Просмотр созданных снимков на компьютере.

Для подключения к компьютеру необходимо выполнить следующие действия. При выключенном питании подсоединить USB кабель к осциллографу и компьютеру. Нажать и удерживать кнопку OK, после чего нажать кнопку Вкл/Откл питания. Далее произойдет поиск и установка драйверов на компьютер и в системе появится новый съемный диск, на котором будут находиться снимки экранов в формате BMP. Для отключения диска нужно нажать и удерживать кнопку Вкл/Откл питания.

### Генератор DDS (кнопка SG).

Настройка параметров сигнала

- F1: выбор параметра Frequency или Offset
- F2: выбор формы сигнала
- F3: выбор параметра Amplitude или Duty-Cycle
- ◀► выбор цифры (знакоместо)
- ▲ ▼ редактирование выбранной цифры

ОК - применить

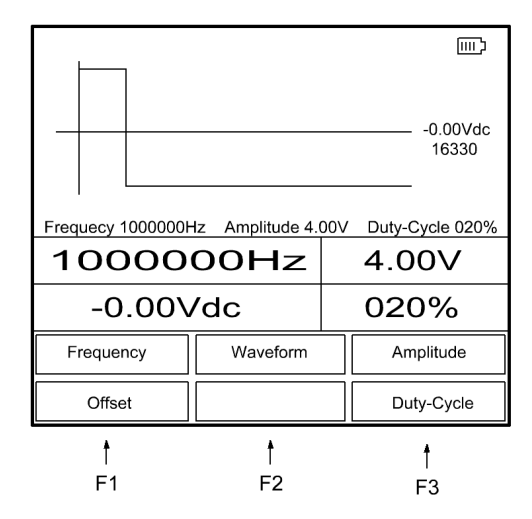

Примечание. Генератор сигналов работает не зависимо от выбранного режима (осциллограф или генератор), т.е. в режиме осциллографа можно просматривать сигнал генератора или прохождение этого сигнала по тестируемой схеме.